| Balanceo de plataformas – funcionamiento técnico                                                               |                               |  |  |  |  |  |  |  |  |
|----------------------------------------------------------------------------------------------------|-------------------------------|--|--|--|--|--|--|--|--|
| Fecha : 29 de junio de 2017                                                                                    | Número de revisión: Versión 1 |  |  |  |  |  |  |  |  |
| Objeto del documento : Documentar técnicamente el funcionamiento del balanceo de plataformas creado para Yoigo |                               |  |  |  |  |  |  |  |  |
| Acrores (empresas):<br>• MDTEL<br>• YOIGO (Grupo Masmóvil)                                                     |                               |  |  |  |  |  |  |  |  |

# 1. Llamada a balanceo en dialplan

Existe una macro (Cen\_Sub\_VDN\_Reparto ) que:

- Genera un numero aleatorio del 1 al 100
- En base al número obtenido recorre los campos de la tabla CLI\_VDN\_REPARTO (para el VDN correspondiente) y elige la plataforma destino
- Devuelve el campo "nombre de la plataforma"

Dependiendo de la plataforma devuelta (campo C\_DEST\_PLAx de tabla CLI\_VDN\_REPARTO) se hace un "goto" a una etiqueta que es un "EXTEN" del VDN

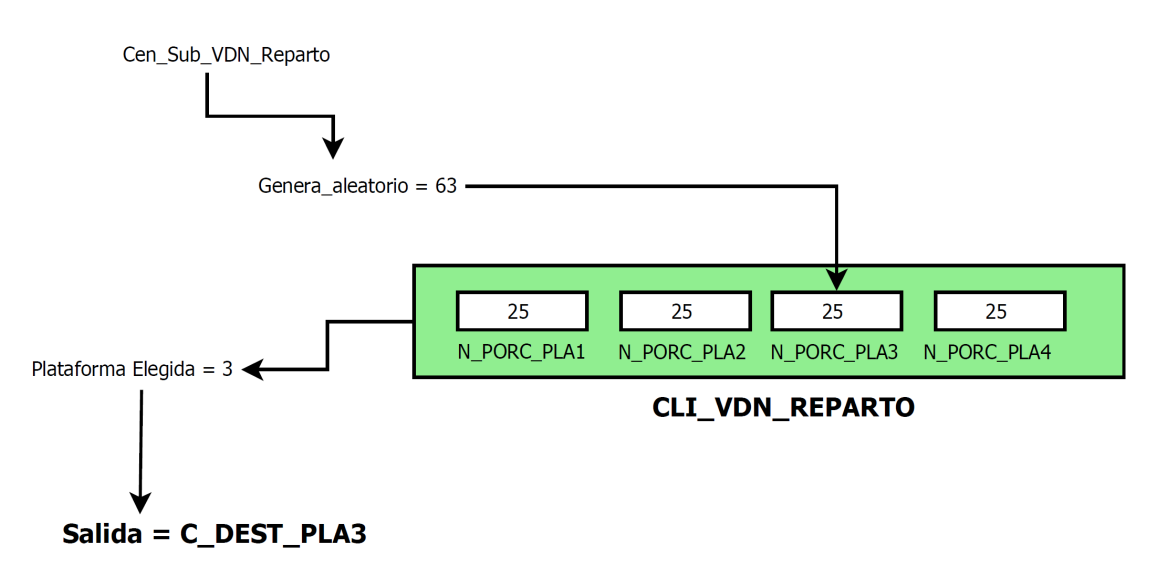

# 2. Gestión de servicios de balanceo

## 2.1 Alta de servicio de balanceo (VDN)

Para crear un nuevo servicio de balanceo debemos:

- 1. Crear VDN en el portal de administración
- 2. Configurar el dialplan (no incluido en este documento)
- 3. Crear 8 registros en la tabla CLI\_VDN\_REPARTO, uno para el tiempo real y siete de lunes a domingo; en el ejemplo de debajo observamos una tabla con dos VDN (99000 y 99101)

| ID | C_\<br>△ | VDN I | ID_VDN | N_DIA_SEMANA | N_PORC_PLA1 | C_DEST_PLA1 | C_NOTAS_PLA1 | N_PORC_PLA2 | C_DEST_PLA2 | C_NOTAS_PLA2   | N_PORC_PLA3 | C_DEST_PLA3 | C_NOTAS_PLA3 N | _PORC_PLA4 | C_DEST_PLA4 | C_NOTAS_PLA4 |
|----|----------|-------|--------|--------------|-------------|-------------|--------------|-------------|-------------|----------------|-------------|-------------|----------------|------------|-------------|--------------|
| 1  | 990      | 000   | NULL   | 0            | 10          | juan        | juan Plat1   | 10          | juan t28    | juan t28 Plat2 | 80          | TEST 5      | TEST 5 Plat9   | NULL       | NULL        | NUL          |
| 9  | 990      | 000   | NULL   | 1            | 15          | juan        | juan Plat1   | 5           | juan t28    | juan t28 Plat2 | 80          | TEST 5      | TEST 5 Plat9   | NULL       | NULL        | NULL         |
| 17 | 990      | 000   | NULL   | 2            | 10          | juan        | juan Plat1   | 10          | juan t28    | juan t28 Plat2 | 80          | TEST 5      | TEST 5 Plat9   | NULL       | NULL        | NULL         |
| 19 | 990      | 000   | NULL   | 3            | 25          | juan        | juan Plat1   | 25          | juan t28    | juan t28 Plat2 | 50          | TEST 5      | TEST 5 Plat9   | NULL       | NULL        | NULL         |
| 20 | 990      | 000   | NULL   | 4            | 50          | juan        | juan Plat1   | 25          | juan t28    | juan t28 Plat2 | 25          | TEST 5      | TEST 5 Plat9   | NULL       | NULL        | NULL         |
| 21 | 990      | 000   | NULL   | 5            | 50          | juan        | juan Plat1   | 10          | juan t28    | juan t28 Plat2 | 40          | TEST 5      | TEST 5 Plat9   | NULL       | NULL        | NULL         |
| 22 | 990      | 000   | NULL   | 6            | 50          | juan        | juan Plat1   | 50          | juan t28    | juan t28 Plat2 | 0           | TEST 5      | TEST 5 Plat9   | NULL       | NULL        | NULL         |
| 23 | 990      | 000   | NULL   | 7            | 40          | juan        | juan Plat1   | 20          | juan t28    | juan t28 Plat2 | 40          | TEST 5      | TEST 5 Plat9   | NULL       | NULL        | NULL         |
| 1  | 991      | 101   | NULL   | 0            | 20          | juan        | juan Plat1   | 40          | juan t28    | juan t28 Plat2 | 40          | TEST 4      | TEST 4 Plat8   | NULL       | NULL        | NON.         |
| 24 | 991      | 101   | NULL   | 1            | 10          | juan        | juan Plat1   | 30          | juan t28    | juan t28 Plat2 | 60          | TEST 4      | TEST 4 Plat8   | NULL       | NULL        | NULL         |
| 25 | 991      | 101   | NULL   | 2            | 10          | juan        | juan Plat1   | 20          | juan t28    | juan t28 Plat2 | 70          | TEST 4      | TEST 4 Plat8   | NULL       | NULL        | NULL         |
| 26 | 991      | 101   | NULL   | 3            | 10          | juan        | juan Plat1   | 70          | juan t28    | juan t28 Plat2 | 20          | TEST 4      | TEST 4 Plat8   | NULL       | NULL        | NULL         |
| 27 | 991      | 101   | NULL   | 4            | 10          | juan        | juan Plat1   | 70          | juan t28    | juan t28 Plat2 | 20          | TEST 4      | TEST 4 Plat8   | NULL       | NULL        | NULL         |
| 28 | 991      | 101   | NULL   | 5            | 60          | juan        | juan Plat1   | 20          | juan t28    | juan t28 Plat2 | 20          | TEST 4      | TEST 4 Plat8   | NULL       | NULL        | NULL         |
| 29 | 991      | 101   | NULL   | 6            | 10          | juan        | juan Plat1   | 70          | juan t28    | juan t28 Plat2 | 20          | TEST 4      | TEST 4 Plat8   | NULL       | NULL        | NULL         |
| 30 | 991      | 101   | NULL   | 7            | 20          | juan        | juan Plat1   | 55          | juan t28    | juan t28 Plat2 | 25          | TEST 4      | TEST 4 Plat8   | NULL       | NULL        | NUL          |

Los campos mínimos a introducir son:

- C\_VDN
- N\_DIA\_SEMANA

Con esto conseguiremos tener un VDN creado, pero sin plataformas

## 2.2 Eliminar un servicio de balanceo (VDN)

Eliminar un servicio de balanceo implica:

- 1. Borrar los ocho registros de la tabla CLI\_VDN\_REPARTO correspondientes a ese servicio
- 2. Borrar el VDN del portal
- 3. Borrar el VDN del fichero "ext\_n\_VDN.conf"

# 3. Manejo de plataformas

Se pueden tener hasta 10 plataformas

#### 3.1 Asignar plataforma a servicio de balanceo

Añadir una plataforma requiere rellenar campos directamente en la base de datos, solo en el registro "tiempo real" (con campo N\_DIA\_SEMANA = 0) del servicio seleccinado (VDN); el portal de administración rellenará el resto (sin valor) en el momento en el que accedamos, editemos y guardemos cambios desde el portal para ese servicio de balanceo

En la imagen siguiente, crear una nueva plataforma (la 4) en el VDN 9900 requeriría rellenar:

- N\_PORC\_PLA4: Porcentaje asignado (a tiempo real)
- C\_DEST\_PLA4: Etiqueta que se usará en el goto del dialplan (etiqueta ya existente en la tabla si la plataforma ya existente o nueva si es una plataforma nueva)
- C\_NOTAS\_PLA4: Descripción de la plataforma (ídem que anterior)

| ID | C_VDN | ID_VDN | N_DIA_SEMANA | N_PORC_PLA1 | C_DEST_PLA1 | C_NOTAS_PLA1 | N_PORC_PLA2 | C_DEST_PLA2 | C_NOTAS_PLA2   | N_PORC_PLA3 | C_DEST_PLA3 | C_NOTAS_PLA3 N_ | PORC_PLA4 | C_DEST_PLA4 | C_NOTAS_PLA4 |
|----|-------|--------|--------------|-------------|-------------|--------------|-------------|-------------|----------------|-------------|-------------|-----------------|-----------|-------------|--------------|
|    | 4     |        |              |             |             |              |             |             |                |             |             |                 |           |             |              |
| 1  | 99000 | NULL   | 0            | 10          | juan        | juan Plat1   | 10          | juan t28    | juan t28 Plat2 | 80          | TEST 5      | TEST 5 Plat9    | NULL      | NULL        | NULL         |
| 9  | 99000 | NULL   | 1            | 15          | juan        | juan Plat1   | 5           | juan t28    | juan t28 Plat2 | 80          | TEST 5      | TEST 5 Plat9    | NULL      | NULL        | NULL         |
| 17 | 99000 | NULL   | 2            | 10          | juan        | juan Plat1   | 10          | juan t28    | juan t28 Plat2 | 80          | TEST 5      | TEST 5 Plat9    | NULL      | NULL        | NULL         |
| 19 | 99000 | NULL   | 3            | 25          | juan        | juan Plat1   | 25          | juan t28    | juan t28 Plat2 | 50          | TEST 5      | TEST 5 Plat9    | NULL      | NULL        | NULL         |
| 20 | 99000 | NULL   | 4            | 50          | juan        | juan Plat1   | 25          | juan t28    | juan t28 Plat2 | 25          | TEST 5      | TEST 5 Plat9    | NULL      | NULL        | NULL         |
| 21 | 99000 | NULL   | 5            | 50          | juan        | juan Plat1   | 10          | juan t28    | juan t28 Plat2 | 40          | TEST 5      | TEST 5 Plat9    | NULL      | NULL        | NULL         |
| 22 | 99000 | NULL   | 6            | 50          | juan        | juan Plat1   | 50          | juan t28    | juan t28 Plat2 | 0           | TEST 5      | TEST 5 Plat9    | NULL      | NULL        | NULL         |

Posteriormente accederíamos al portal, seleccionaríamos dicho servicio, editaríamos y guardaríamos

Consideraciones:

• <u>Crear una plataforma</u> es simplemente asignar una etiqueta y una descripción en estos campos

#### 3.2 Desasignar una plataforma de un servicio de balanceo

Se realiza desde el portal de balanceo